## How to Complete the Disclosure of Secondary Employment and Compensation Form

**Step 1**: Review the 2022 Secondary Employment & Compensation Disclosure Form email and **click the link** at the bottom titled, "Secondary Employment & Compensation Disclosure Form".

Step 2: Complete the mandatory Employee Information section.

Step 3: Complete the mandatory Secondary Employment Information section.

- A. If you have secondary employment click the "Yes" radio button.
  - 1. If you've previously received an opinion from the State Ethics Commission regarding your current secondary employer, select the checkbox.
  - 2. If you have a copy of your previously received opinion letter, upload it via the "Upload" button. (This is not a mandatory field.)
  - 3. Complete the "List Secondary Employer(s) Below" section. If you have more than one secondary employer, select the "Enter additional secondary employer" checkbox. Filers can list up to 5 secondary employers.
- B. If you do not have secondary employment click the "No" radio button.
  - 1. Review the "I Do Not Have Secondary Employment" attestation and select the corresponding checkbox.

Step 4: Review the mandatory "Attestation" section and select the corresponding checkbox.

- A. Enter or upload your electronic signature.
- B. Enter your email address.
- C. Enter the date.

**Step 5**: Review your entries for accuracy, scroll to the bottom of the form and select "**Submit**". You will receive an automated email containing the first portion of your responses.

Supervisor Attestation: <u>Please leave the Supervisor Attestation section blank for your</u> <u>immediate supervisor to complete</u>. Your immediate supervisor will receive an automated email requesting that they review your filing and complete the Supervisor Attestation section. Upon your supervisor's completion, you will receive a <u>final</u> confirmation email containing a PDF of your fully completed form.

## Notes:

- 1. If your MDH Agency is not listed, please type it into the corresponding field.
- 2. To save your responses, scroll to the bottom of the form, click "Save" and follow the prompts. Responses must be finalized within 7 days or the access link will expire. Please do not select "Save" in lieu of "Submit".